### APPENDICES

- A References
- B User guide
- C Evaluation questionnaire
- D Sample Codes and SQL queries
- E Test Cases

#### **APPENDIX - A**

#### References

[1] Marciniak J.J. (2001.), Encyclopaedia of Software Engineering, 2<sup>nd</sup> Edition, John Wiley and Sons, Inc, New York.

[2] Summerville I. (2004), Software Engineering, Pearson Education Ltd, 7(1), pp 87-144

[3] "Statistical Overview", http://www.trc.gov.lk/information/statistics.htmj, Dec. 01. 2012

[4] Ryan Asleson and Nathaniel T. Schutta (2006), Foundations of Ajax

[5] "Software design", http://en.wikipedia.org/wiki/Software\_design, Dec. 02, 2012

[6] "Use case", http://en.wikipedia.org/wiki/Use\_case, January 02, 2013

[7] Chandrasekaran Rajagopalan, (1999), 3-Tier Architecture, ppt. 2-20

[8] "QR code", http://www.denso-wave.com/qrcode/aboutqre.html, Dec. 03, 2012

[9] "Train tickets", http://www.mobitel.lk/ticketing, Dec. 05, 2012

[10] "KSRTC e-ticket system", http://www.ksrtc.in/site/e-bookinge-cancellation, Dec. 05, 2012

[11]"UML Diagram", http://www.visual-paradigm.com/product/vpuml, Dec. 09, 2012

[12] "Sri Lanka Railways – About Us," http://www.railway.gov.lk/web/index.php?, Dec. 15, 2012.

[13] "Indian Railway Catering and Tourism Corporation -E-Ticket reservation," https://www.irctc.co.in/beta\_htmls/eticketguides.html, Dec. 15, 2012

[14] "Use-case diagram", www.ibm.com/developerworks/rational/library/769.html, January 12, 2013 [15] "Activity Diagram", www.ibm.com/developerworks/rational/library/2802.html, January 12, 2013

[16] "Activity Diagram", www.technologyuk.net/computing/sad/intro\_to\_ooad.shtml, January 12, 2013

[17] "Sequence Diagram", www.ibm.com/developerworks/rational/library/3101.html, January 13, 2013

### **APPENDIX - B**

# Web Based Mobile Ticket Reservation System

**User Guide** 

Table of contents

#### 1. Introduction

- 2. Web based Ticket Reservation System
- Request new registration
- Passenger login
- View train schedule
- Ticket reservation
- Payment
- Update ticket bookings
- Ticket cancellation
- View contact information
- 3. Administrator's functions
- User login
- Add train roots
- Add trains
- Add station to train
- tariff Update
- View error log
- Reports
- 4. Troubleshooting

### 1. Introduction

This user manual is designed to give user guidelines on how to use the system. This train ticket reservation system includes two main modules. Web based application to provide customer's functions and administrator's function. Customer and administrator have two different authority levels.

## 2. Web based Ticket Reservation System

- Request new registration
  - 1. Select User Registration link in User Profile menu
  - 2. Enter following information in to Customer Registration Form.

| First Name '     | :                  |                 |
|------------------|--------------------|-----------------|
| Last Name *      | :                  |                 |
| Nic Number '     | :                  |                 |
| Date of Birth *  | :                  | (yyyy/MM/dd)    |
| Address '        | :                  |                 |
| Sex              | : 💿 Male 🔿 Female  |                 |
| Mobile Number *  | :                  |                 |
| Mobile Type      | : 🕘 G.S.M. 🙁 Other |                 |
| Home Phone       | :                  |                 |
| Email Address '  | :                  |                 |
| User Name *      | :                  | Check Available |
|                  |                    |                 |
| Password         | :                  |                 |
| Confirm Password | 1                  |                 |
|                  | FXNT6              |                 |
|                  |                    | Verify          |
|                  | Register           |                 |

### **Customer Registration Form**

Website sends an email to the address specified in the form. The email contains a security code the user uses that validates the account.

### Passenger login

- 1. Enter Username and Password
- 2. Click on Login button

### User Login

| User Name | : |
|-----------|---|
| Password  | : |

Login

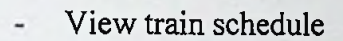

- 1. Login to the system.
- 2. Click "View Train Schedule" link in Ticket Reservation menu.
- 3. Select the Source Station, Destination Station and Departure Date.
- 4. Click on View button

|                     | *            | Train Time   | e Schedules      |                |            |                |
|---------------------|--------------|--------------|------------------|----------------|------------|----------------|
| Source Station      |              | : MARADANA   |                  | •              |            |                |
| Destination Station |              | : PANADURA   | The second       |                |            |                |
| Departure Date      |              | : 2013/05/27 | E                |                |            |                |
|                     |              | View         |                  |                |            |                |
| Train Id. In soil a | Train Name   | Acrival Time | Wait time (min.) | Departure time | Frequently | 的复数 中华 化       |
| 3                   | Samudra Devi | 04:55 pm     | 5                | 06:10 pm       | Daily      | Reserve Ticket |
| . 0                 |              |              |                  | 06:10 pm       | Datio      | Reserve Ticket |

- Ticket reservation

1

4

- 1. Click Reserve Ticket link in train Time Schedule page.
- 2. Choose Class and available seat no.

05:00 pm

3. Click on Add button

Ruhupu Kumari

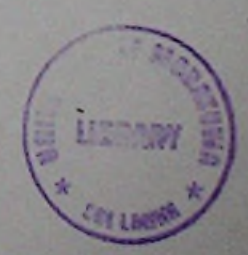

| Custormer Details<br>Name<br>Addres:<br>Email | : Damith<br>Damith<br>Dodang<br>damith   | t Reserva<br>a Udawatta<br>oda<br>aud@gmail.com | Nobile Number<br>Nic Number             | : 714243900<br>: 822741440y |
|-----------------------------------------------|------------------------------------------|-------------------------------------------------|-----------------------------------------|-----------------------------|
| Train Details<br>Date<br>Train N<br>Train R   | : 2013/0<br>ame : Samudr<br>pot : Colomb | i/27<br>a Devi<br>o - Matara                    | Source Location<br>Destination Lacation | Maradana<br>Panadura        |
| Reservation Details                           | L. View                                  | Stucture and r                                  | eserve ticket                           |                             |
| Select (                                      | Class Class 2                            | dd                                              | Available Seat No.                      | 1 -                         |

#### - Payment

- 1. Automatically system proceeds to payment when ticket reservation complete.
- 2. Enter following details into payment module
  - ✓ Credit card number
  - ✓ Expiry date
  - ✓ CVV2/CVC2 number
  - ✓ Name on card
  - ✓ Email and mobile number.
- 3. When successfully entered payment details click "Pay" button.
- Credit card number, Expiry date, CVV2/CVC2 number and Name on card are mandatory fields in payment schema. Payment processing page display as follow.

#### Welcome to

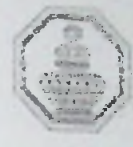

மூரை விடீற் சம்பத் வங்கி SampathBank

### Secure Payment Gateway

We accept credit and debit cards from VISA and MasterCard.

| Card Number*       | 4862 5900 0028 ;                          | 3048 [] [re-type] |
|--------------------|-------------------------------------------|-------------------|
| Expiry Date *      | 04 2014 [?] [re-type]                     |                   |
| CVV2/CVC2 Number * | 116 [?]                                   |                   |
| Name On Card *     | U K D D P Udawatta                        | }                 |
| E-Mail             | damithaud@yahoo.com                       | 1                 |
| Mobile Number      | + 94 714243900                            | [7]               |
| Merchant Name      | MTS Consolidators                         |                   |
| Amount             | LKR 1500.00                               |                   |
|                    | Pay Cancel                                |                   |
|                    | Verified by MasterCard<br>VISA SecureCode |                   |

This page will automatically to terror, other 5 monitor. Contact Usificave Feedback

### - Update ticket bookings

- 1. Enter ticket number and search ticket information.
- 2. Source location, destination location, departure date, class and seat number can change due to availability.

# Update Reserved Ticket Details

**Ticket Number** MTS2013000078 Search Name Dinali Beneragama Address 145/3, Kohuwala, Nugegoda Train Root Colombo - Matara Train Name Samudra Devi Source Location Maradana Destination Lacation Panadura -Date 2013/05/27 1 Class Class 1 -Seat 23 -Edit

- Ticket cancellation
  - 1. Click the cancellation link in Ticket Reservation menu
  - 2. Enter ticket number and choose refund method.
  - 3. Press submit button.
- View contact information
  - 1. Click Contact Us link in main menu
  - System will display address, Email and Contact number in contact detail page.

### 3. Administrator's functions

- User login
  - 1. Enter Username and Password
  - 2. Click on Login button

#### Add train roots

- 1. Click on "Add Root" link
- 2. Enter train root name
- 3. Press "Add" button

Train root can delete using Delete link

# Add / Delete Train Root

| Train Root Name | :   |
|-----------------|-----|
|                 |     |
| and the second  | Add |

| Rent d | Root Name            |               |
|--------|----------------------|---------------|
| No. 1  | Colombo - Badulla    | <u>Delete</u> |
| 2      | Colombo - Kandy      | <u>Delete</u> |
| 3      | Colombo - Nanuoya    | <u>Delete</u> |
| 4      | Colombo - Vavuniya   | <u>Delete</u> |
| 5      | Colombo - Batticoloa | <u>Delete</u> |
|        |                      | 1             |

### - Add trains

- 1. Click on "Add Train" link
- Enter Train Name, Train Root, Frequently, No of Seats, Start Station, Start Time, End Station and End Time
- 3. Press "Add" button

## Add / Delete Train

| Train Decails |                                |                |
|---------------|--------------------------------|----------------|
| Train Name    | : Udarata Manike               | -              |
| Train Root    | : Colombo - Kandy              | -              |
| Frequently    | : Dalily                       | -              |
| No of Seats   | : 1st Class: 50 2nd Class: 100 | Jrd Class; 600 |
| Start Station | : COLOMBO FORT YARD            | -              |
| Start Time    | : 05:00 am ( 01:00 am)         |                |
| End Station   | : KANDY                        | -              |
| End Time      | : 09:10 am ( 12:00 pm)         |                |
|               | Add                            |                |

Train name can delete using Delete link as bellow displayed.

| Train Id | Train Name    | ्रम २ ः म्र् क्रुक्ति<br>८ ः न्द्र इंक्रुक्ति |
|----------|---------------|-----------------------------------------------|
| 1        | Poki Menike   | Delete                                        |
| 2        | Nayana Kuməri | Delete                                        |
| 3        | Samudra Devi  | Delete                                        |
| 4        | Ruhunu Kumari | Delete                                        |

Add station to train

Train Dataile

- 1. Click on "Add Station" link
- 2. Enter Train Name, Station Name, Arrival Time, and Wait Time
- 3. Press "Add Station" button

Stop station name can delete using Delete link as bellow displayed.

# Add Stations

| Train Name   | Ruhunu Kumari |                |
|--------------|---------------|----------------|
| Station Name | PANADURA      |                |
| Arival Time  | 06 05 þm      | (01:00 am)     |
| Wait Time    | 5             | (0 to 60 min i |
|              | Add Station   |                |

|               | Stop Station | Ariyal Time | Wait Tirpe |               |
|---------------|--------------|-------------|------------|---------------|
| Ruhuna Kumari | MARADANA     | 05:00 pm    | 5          | <u>Cource</u> |
| Rubunu Kumari | PANADURA     | 05:10 pm    | 7          | <u>Delete</u> |

- tariff Update
- Reports

#### 4. Troubleshooting

Try the following solutions if web based ticket reservation system does not function properly:

- Be sure that you have a SMS or MMS enabled mobile phone
- Be sure that you have entered correct information into payment process
- Administrator has authority to read error log and then find the issue.

### **APPENDIX - C**

# **EVALUATION QUESTIONNAIRE**

# Online Railways Ticket Reservation System Evaluation Questionnaire

The aim of this questionnaire is to build an efficiency web based railways ticket reservation system.

The applicability and usefulness of the proposed system will be assessed through the information that will be gathered through this questionnaire. Therefore I welcome your feedback.

Thank You!

U. D. D. D. P. Udawatta MSc in IT (University of Moratuwa)

E-mail: damithaud@yahoo.com

# Online Railways Ticket Reservation System Evaluation Questionnaire

| 1. | Name<br>Mr. / Mrs. / Miss |                        | ••••••    |                      |             |
|----|---------------------------|------------------------|-----------|----------------------|-------------|
| 2. | Age Group                 |                        |           |                      |             |
|    | 🗖 16 - 20                 | 21 - 30                | D         | □ 31 - 50            | Above 50    |
| 3. | Occupation/ Pro           | ofession               |           |                      |             |
|    |                           |                        |           |                      |             |
| 4. | How would you             | ı rate your knowledg   | ge of Mo  | bile literacy?       |             |
|    |                           | An advanced user       |           | Basic user           |             |
|    |                           | An average user        |           | Non-literate         |             |
| 5. | Have you use m            | obile phone?           |           |                      |             |
|    | 🗋 Yes                     | No No                  |           |                      |             |
| 6. | If Yes, please s          | pecify the message s   | supporti  | ng type?             |             |
|    | SMS                       |                        |           |                      |             |
| 7. | Have you used             | any online reservation | on syst   | em before?           |             |
|    | 🗋 Yes                     | No No                  |           |                      |             |
| 8. | If Yes, please s          | pecify the purpose?    |           |                      |             |
|    |                           |                        |           |                      |             |
| 9. | Have you used             | any web based mob      | ile ticke | et reservation softw | are before? |
|    | 🛛 Yes                     | □ No                   |           |                      |             |

| 10. I | Prefer mobile   | ticket reservati                       | on com   | pared to manu           | al method?                |
|-------|-----------------|----------------------------------------|----------|-------------------------|---------------------------|
|       | 🛛 Yes           | No                                     |          |                         |                           |
| 11. 1 | Was the Grap    | hical User Inter                       | face ea  | sy to use?              |                           |
|       | 🗆 Yes           | No                                     |          |                         |                           |
| 12. 1 | Level of satisf | faction?                               |          |                         |                           |
|       |                 | Very satisfied<br>Satisfied<br>Neither | 0        | UnsatisfVery Unsatisfie | ied<br>d                  |
|       | Any comment     | ts                                     |          |                         |                           |
| 13. 1 | Suitability of  | mobile ticket r                        | eservati | on system for           | other Organizations?      |
|       | 🗆 Yes           | Can be                                 |          | Not Sure                | No No                     |
|       | Any commen      | ts                                     |          |                         |                           |
|       |                 |                                        |          |                         |                           |
| 14.   | Further impro   | ovements / enha                        | anceme   | nts that you fe         | el necessary to make this |
|       | software more   | e useful?                              |          |                         |                           |
|       |                 |                                        |          |                         |                           |

## Sample Codes and SQL queries

### Database connection C# class file

}

```
using System;
using System.Collections.Generic;
using System. Text;
using System.Data;
using System.Data.OracleClient;
using System.Runtime.Serialization;
using System.Configuration;
[Serializable()]
public class DBConnection
{
    [NonSerialized]
    public OracleConnection con;
    [NonSerialized]
    public GradieCommand cmd;
    [NonSerialized]
    public OracleTransaction tr;
    public DBConnection()
    ł
         string constring =
ConfigurationManager.AppSettings["DBConStringace"].ToString();
         con = new OracleConnection(constring);
         cmd = new OracleCommand();
         cmd.Connection = con;
        cmd.CommandType = CommandType.StoredProcedure;
         try
         {
             con.Open();
             this.tr = con.BeginTransaction();
             this.cmd.Transaction = tr;
         }
         catch (Exception exp)
         ł
             this.RollBack();
             throw exp;
         }
    }
    public void Commit()
         tr.Commit();
         this.cmd.Dispose();
         this.con.Close();
     ł
    public void RollBack()
     Ł
         this.tr.Rollback();
         this.cmd.Dispose();
        this.con.Close();
     }
```

## Sample C# code for insertion function

```
public void InsertStationDetail(int stationID, int trainID,
string arrivalTi, string waitTi)
        string Constring =
ConfigurationManager. AppSettings["DBConString"].ToString();
        SelConnection con = new SelConnection (Constring);
        con.Open();
        SqlTransaction tr = con.BeginTransaction();
        try
        1
             string sqlString = "INSERT INTO STOP_STATION
(SATATION_ID, TRAIN_ID, ARRVAL_TIME, WAIT_TIME) "+
                                " VALUES (" + stationID + "," +
trainID + ",'" + arrivalTi + "','" + waitTi + "') ";
             SqlCommand cmd = new SqlCommand(sqlString);
             cmd.Transaction = tr;
             cmd.Connection = con;
             cmd.ExecuteNonQuery();
             tr.Commit();
            con.Close();
            con.Dispose();
       1
        catch (Exception exp)
         £
             tr.Rollback();
             throw exp;
        }
    }
```

### SQL queries

#### **Database creation**

CREATE DATABASE [MTS] ON PRIMARY

#### Table creation

```
Table Name: PAYMENT
CREATE TABLE [dbo].[PAYMENT](
[CARD_NUMBER] [int] NULL,
[EXP_DATE] [nvarchar](255) NULL,
[CARD_CODE] [int] NULL,
```

[CREDIT\_LIMIT] [int] NULL,

[BALANCE] [int] NULL

) ON [PRIMARY]

### Table Name: ROOT\_STATION

CREATE TABLE [dbo].[ROOT\_STATION]( [ROOT\_ID] [int] NULL, [STATION\_ID] [int] NULL, [STATION\_NAME] [nvarchar](255) NULL

) ON [PRIMARY]

#### Table Name: STOP\_STATION

CREATE TABLE [dbo].[STOP\_STATION]( [SATATION\_ID] [int] NULL, [TRAIN\_ID] [int] NULL, [ARRVAL\_TIME] [nvarchar](255) NULL, [WAIT\_TIME] [nvarchar](255) NULL

) ON [PRIMARY]

Table Name: TICKET

```
CREATE TABLE [dbo].[TICKET](

[ROOT_ID] [int] NULL,

[S_LOCATION] [int] NULL,

[D_LOCATION] [int] NULL,

[CLASS_ID] [int] NULL,

[SEAT_NO] [int] NULL,

[TRAIN_ID] [int] NULL,

[TRAIN_ID] [int] NULL,

[R_DATE] [datetime] NULL,

[TICKET_NO] [varchar](50) NULL,

[CUSTOMER_ID] [varchar](50) NULL
```

Table Name: TICKET\_AMOUNT CREATE TABLE [dbo].[TICKET\_AMOUNT]( [ROOT\_ID] [int] NULL, [S\_LOCATION] [int] NULL, [D\_LOCATION] [int] NULL, [CLASS1\_AMOUNT] [int] NULL, [CLASS3\_AMOUNT] [int] NULL

) ON [PRIMARY]

#### Table Name: TICKET\_NO\_SEQ

CREATE TABLE [dbo].[TICKET\_NO\_SEQ]( [ISSUE\_YEAR] [int] NULL, [SEQUENCE] [int] NULL

) ON [PRIMARY]

#### Table Name: TICKET\_TEMP

CREATE TABLE [dbo].[TICKET\_TEMP]( [ROOT\_ID] [int] NULL, [S\_LOCATION] [int] NULL, [D\_LOCATION] [int] NULL, [CLASS\_ID] [int] NULL, [SEAT\_NO] [int] NULL, [TRAIN\_ID] [int] NULL, [R\_DATE] [datetime] NULL, [TICKET\_NO] [varchar](50) NULL, [CUSTOMER\_ID] [varchar](50) NULL

# Table Name: TRAIN\_DETAILS CREATE TABLE [dbo]. [TRAIN\_DETAILS] (

[TRAIN\_ID] [int] NULL,

[ROOT\_ID] [int] NULL, {TRAIN\_NAME} [nvarchar](255) NULL, [CLASS1] [int] NULL, [CLASS2] [int] NULL, [CLASS3] [int] NULL, [CLASS3] [int] NULL, [START\_STATION] [nvarchar](255) NULL, [END\_STATION] [nvarchar](255) NULL, [START\_TIME] [nvarchar](255) NULL, [END\_TIME] [nvarchar](255) NULL, [FREQUENTLY] [nvarchar](255) NULL

Table Name: TRAIN ROOT

```
CREATE TABLE [dbo].[TRAIN_ROOT](
[ROOT_ID] [int] NULL,
[ROOT_NAME] [nvarchar](255) NULL
```

) ON [PRIMARY]

#### Table Name: TRANSACTION

CREATE TABLE [dbo].[TRANSACTION]( [PAYMENT\_DATE] [datetime] NULL, [AMOUNT] [int] NULL, [CUSTOMER\_ID] [varchar](max) NULL, [CCARD\_NUMBER] [varchar](50) NULL, [TICKET\_NUMBER] [varchar](50) NULL ) ON [PRIMARY]

## Table Name: USER\_DETAIL CREATE TABLE [dbo].[USER\_DETAIL]( [NIC] [nvarchar](255) NULL, [F\_NAME] [nvarchar](255) NULL, [L\_NAME] [nvarchar](255) NULL,

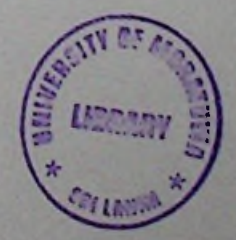

[ADDRESS] [nvarchar](255) NULL, [BIRTH\_DATE] [nvarchar](255) NULL, [SEX] [nvarchar](255) NULL, [MOBILE\_NO] [nvarchar](255) NULL, [HOME\_PHONE] [nvarchar](255) NULL, [EMAIL] [nvarchar](255) NULL, [USER\_NAME] [nvarchar](255) NULL, [PASS\_WORD] [nvarchar](255) NULL, [CONFIRM\_CODE] [nvarchar](255) NULL, [IS\_ACTIVE] [int] NULL

) ON [PRIMARY]

### **Test Cases**

## 1. Test case for user login authentication

| Test | Description            | Expected out        |                    |         |
|------|------------------------|---------------------|--------------------|---------|
| case | prion                  | Expected out put    | System created     | Status  |
| NI   |                        |                     | output             |         |
| INO. |                        |                     |                    |         |
| 01   | User login with valid  | Display the home    | Display the home   | Success |
|      | user name and          | page                | page               |         |
|      | password               |                     |                    |         |
| 00   | 77.111                 |                     |                    |         |
| 02   | Enter valid user name  | "Invalid password"  | "Invalid           | Success |
|      | and invalid password   | message prompt      | password"          |         |
|      |                        | for the user login  | message prompt     |         |
|      |                        | again               | for the user login |         |
|      |                        |                     | again              |         |
|      |                        | //T 11              | (ct 11.1           | -       |
| 03   | Enter invalid user     | "Invalid user       | "Invalid user      | Success |
|      | name and valid         | name" message       | name message       |         |
|      | password               | prompt for the user | prompt for the     |         |
| -    |                        | login again         | user login again   |         |
| 01   | Enter involid user     | "Invalid user       | "Invalid user      | Success |
| 04   | Enter invalid user     | nome" message       | name" message      |         |
|      | name and invalid       | maine message       | prompt for the     |         |
|      | password               | prompt for all user | user login again   |         |
|      |                        | iogin again         | user rogin ugun    |         |
| 05   | Prose the login button | "Invalid user       | "Invalid user      | Success |
| 05   | Fress the login outlon | name" message       | name" message      |         |
|      | without any values     | prompt for the user | prompt for the     |         |
|      |                        | login again         | user login again   |         |
|      |                        | Ingin again         |                    |         |

Figure E 1 User login authentication

# 2. Test case for User Registration

| Test | Description                  | Expected out put  | System created<br>output | Status                |
|------|------------------------------|-------------------|--------------------------|-----------------------|
| case |                              |                   | and the second second    | and the second second |
| No.  |                              | Direct Nome"      | "Enter First Name"       | Success               |
| 01   | Keep the empty<br>First Name | message prompt    | message prompt           |                       |
| TOP  |                              | "Enter Last Name" | "Enter Last Name"        | Success               |
| 02   | Keep the empty<br>Last Name  | message prompt    | message prompt           |                       |

| 03 | Insert the valid NUC                |                                            | T                                          |         |
|----|-------------------------------------|--------------------------------------------|--------------------------------------------|---------|
|    | number                              | No message<br>prompt                       | Not to show any message                    | Success |
| 04 | Insert the invalid<br>NIC number    | Display message                            | Display message                            | Success |
| 05 | Keep the empty<br>NIC number        | "Enter NIC<br>Number" message<br>prompt    | "Enter NIC<br>Number" message<br>prompt    | Success |
| 06 | Keep the empty<br>address           | "Enter Address"<br>message prompt          | "Enter Address"<br>message prompt          | Success |
| 07 | Keep the empty<br>mobile number     | "Enter Mobile<br>Number" message<br>prompt | No message<br>prompt                       | Success |
| 08 | Insert the valid mobile number      | No message<br>prompt                       | No message<br>prompt                       | Success |
| 09 | Insert the invalid<br>mobile number | Display message                            | Display message                            | Success |
| 10 | Keep the empty<br>email address     | "Enter Email<br>Address" message<br>prompt | "Enter Email<br>Address" message<br>prompt | Success |
| 11 | Insert the valid<br>email address   | No message<br>prompt                       | No message<br>prompt                       | Success |
| 12 | Insert the invalid<br>email address | Display message                            | Display message                            | Success |

Figure E 2 User Registration

# 3. Test case for change password

| Test | Description                                                 | Expected out put                     | System created output                   | Status  |
|------|-------------------------------------------------------------|--------------------------------------|-----------------------------------------|---------|
| case |                                                             | and the second                       |                                         | 1000    |
| No.  | L'H ald                                                     | "Successfully                        | "Successfully                           | Success |
| 01   | Insert valid old<br>password, new<br>password and confirm   | changed" message<br>prompt           | changed"<br>message prompt              |         |
| 02   | Insert invalid old<br>password, new<br>password and confirm | "Invalid password"<br>message prompt | "Invalid<br>password"<br>message prompt | Success |

|    | password                                                                      |                                      |                                         | 12      |
|----|-------------------------------------------------------------------------------|--------------------------------------|-----------------------------------------|---------|
| 03 | Insert valid old<br>password, new<br>password and invalid<br>confirm password | "Invalid password"<br>message prompt | "Invalid<br>password"<br>message prompt | Success |
| 04 | Insert old password<br>empty new password<br>and invalid confirm<br>password  | "Invalid password"<br>message prompt | "Invalid<br>password"<br>message prompt | Success |
| 05 | At least old password,<br>new password or<br>confirm password is<br>empty     | "Invalid password"<br>message prompt | "Invalid<br>password"<br>message prompt | Success |

Figure E 3 Change password

4. Test case for add train into root

| Test<br>case<br>No. | Description                    | Expected out put                | System created<br>output              | Status  |
|---------------------|--------------------------------|---------------------------------|---------------------------------------|---------|
| 01                  | Keep the empty train name      | "Train name?"<br>message prompt | "Train name?"<br>message prompt       | Success |
| 02                  | Keep the empty start<br>time   | "Start Time?"<br>message prompt | Display the sign<br>relevant circular | Success |
| 03                  | Insert the valid start<br>time | No message<br>prompt            | No message<br>prompt                  | Success |
| 04                  | Insert the invalid start time  | Display message                 | Display message                       | Success |
| 05                  | Keep the empty end time        | "End Time?"<br>message prompt   | "End Time?"<br>message prompt         | Success |
| 06                  | Insert the valid end<br>time   | No message<br>prompt            | No message<br>prompt                  | Success |
| 07                  | Insert the invalid end<br>time | Display message                 | Display message                       | Success |

Figure E 4 add train into root

07 JUL 2014

LIBRARY